# 0.1/ Page d'Accueil / Joueur non connecté (www.7smash.fr)

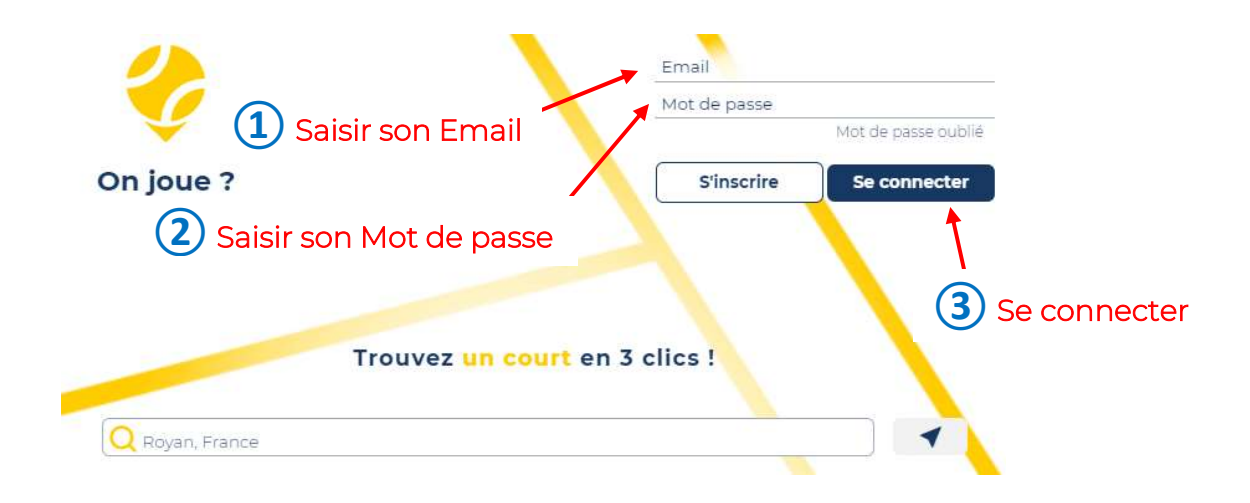

#### 0.2/ Page d'Accueil / Joueur connecté

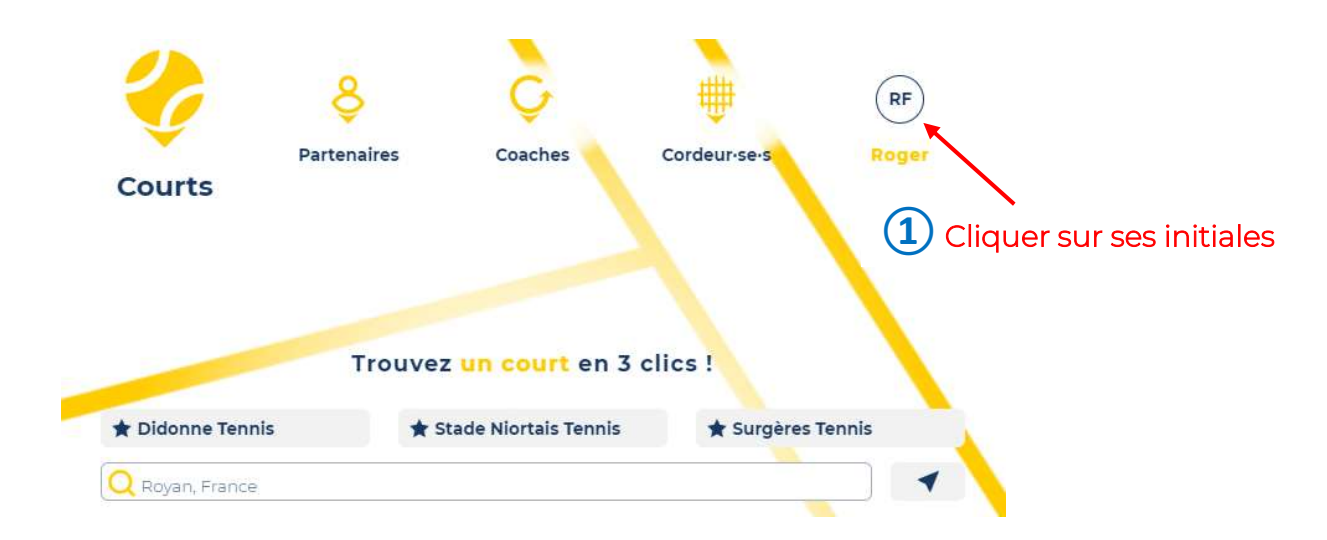

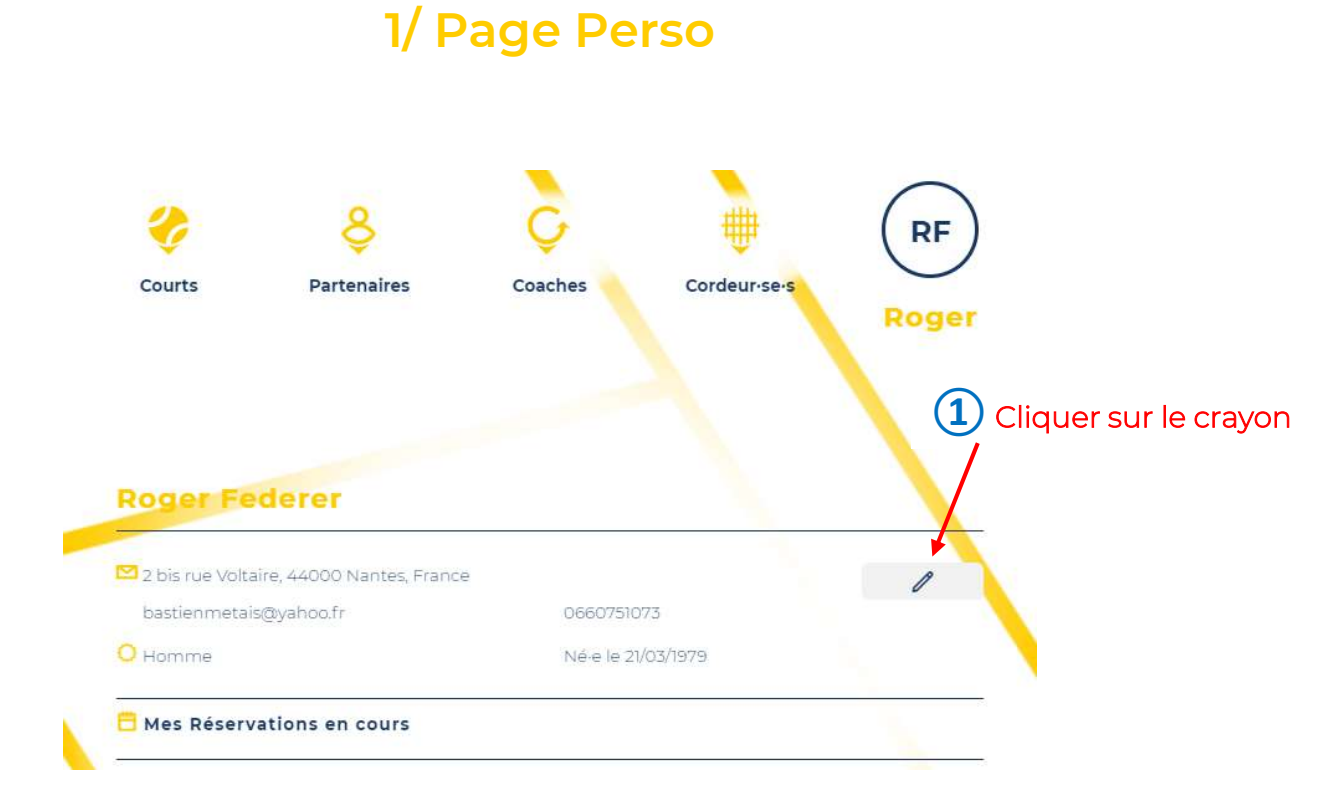

## 2.1/ Page Modifier

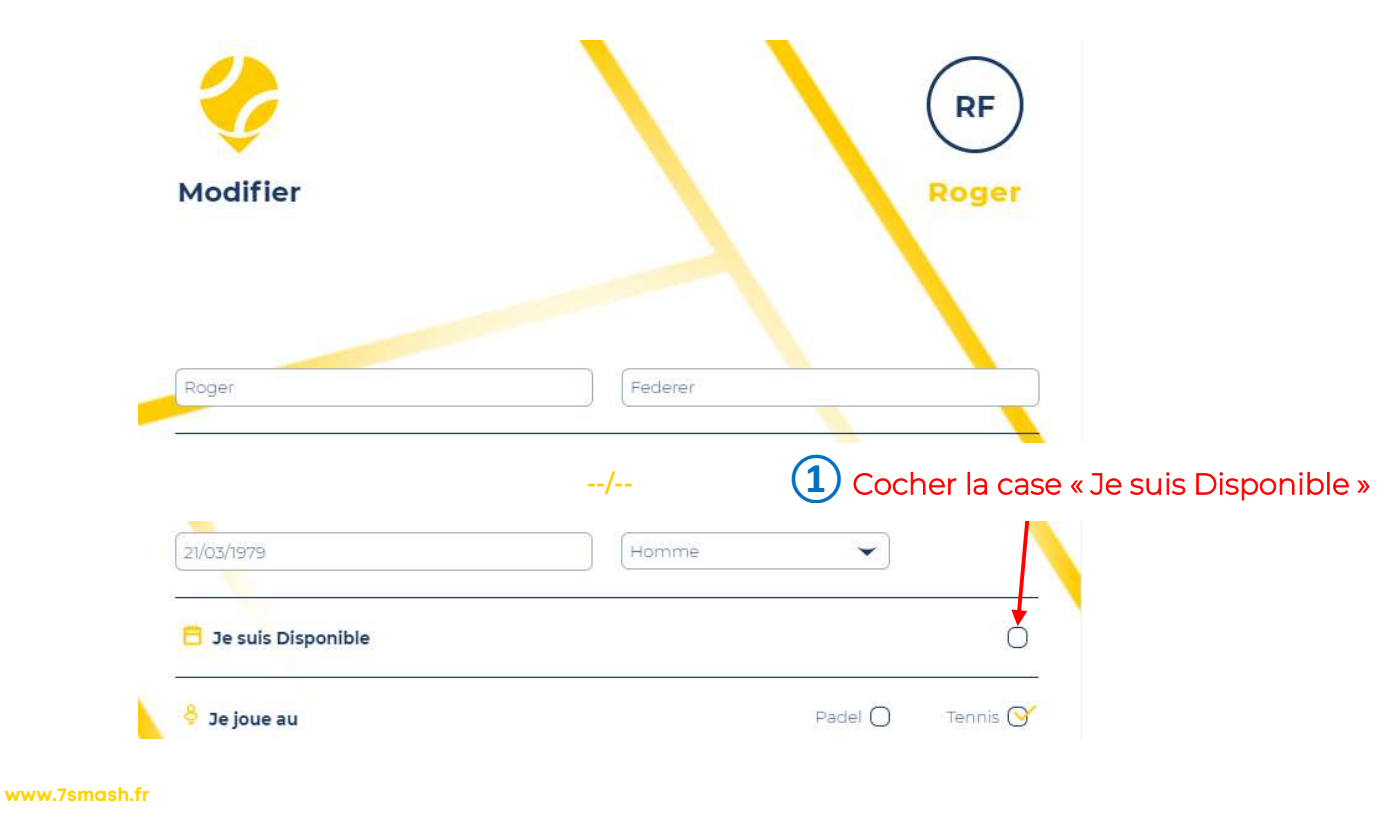

#### contact@7smash.fr

7smash.fr 2 bis rue Voltaire, F-44000 Nantes SIREN 887 599 777

## 2.2/ Page Modifier

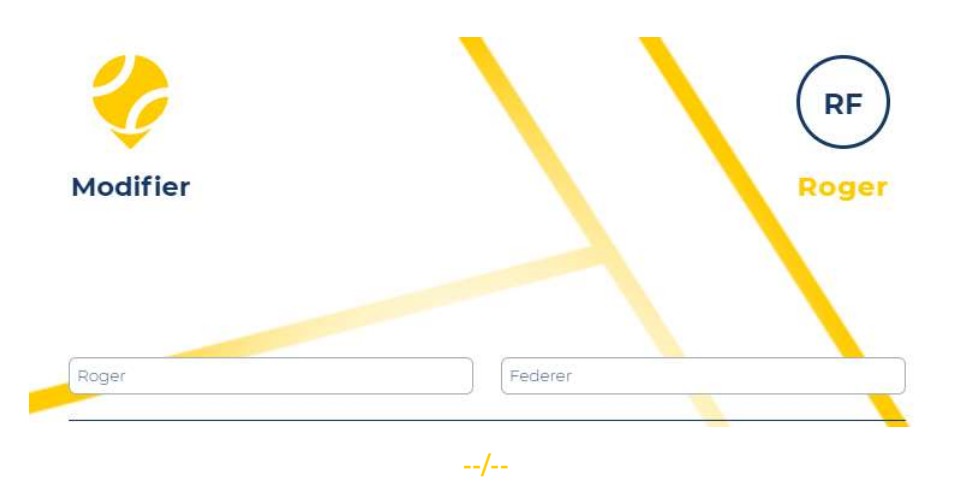

Lorsqu'une ligne est complétée, cliquer sur la disquette en bout de ligne pour la valider (une nouvelle ligne apparaît alors pour une *éventuelle* nouvelle plage horaire dispo)

| 21/03/1979                                                       |                                                               |                                                                                                    | Homme                                                                                                    | •                                                                                                    |                                                                                                    |                                                                                                    |
|------------------------------------------------------------------|---------------------------------------------------------------|----------------------------------------------------------------------------------------------------|----------------------------------------------------------------------------------------------------|----------------------------------------------------------------------------------------------------|----------------------------------------------------------------------------------------------------|----------------------------------------------------------------------------------------------------|
| 😑 Je suis Dis                                                    | ponible                                                       |                                                                                                    | o∕ °                                                                                                    |                                                                                                    |                                                                                                    |                                                                                                    |
| (mardi 👻                                                         | 9н 💌                                                          | 12 H 🗸 👻                                                                                                  | 0 à 10 km 🗡                                                                                                    | Médis                                                                                                    |                                                                                                    |                                                                                                    |
| (jeudi 👻                                                         | [17 H 🔹                                                       | 21 H 🗸 👻                                                                                                  | 0 à 20 km 🗸                                                                                                    | Meschers                                                                                                    |                                                                                                    |                                                                                                    |
| samedi 👻                                                         | (вн 👻                                                         | 22 H 👻                                                                                                    | 0 à 5 km 👻                                                                                                    | Fouras                                                                                                    |                                                                                                    |                                                                                                    |
| dimanche                                                         | 8H 👻                                                          | 22 H 👻                                                                                                    | 0 à 5 km 👻                                                                                                    | Fouras                                                                                                    |                                                                                                    |                                                                                                    |
| Le 👻                                                             | De 👻                                                          | A 👻                                                                                                    | A-de 🗸                                                                                                    | Commune                                                                                                    |                                                                                                    |                                                                                                    |
|                                                                  |                                                               |                                                                                                    |                                                                                                    |                                                                                                    |                                                                                                    |                                                                                                    |
|                                                                  |                                                               |                                                                                                    | /                                                                                                    |                                                                                                    |                                                                                                    |                                                                                                    |
| 🞯 Je souha                                                       | te être contacté e                                            | par d "autres jou                                                                                         | /<br>ieur-se-s                                                                                                    | En cli<br>"V                                                                                                    | quant sur<br>alider",<br>pata las                                                                                                    | 2 Valider                                                                                                    |
| <ul> <li>Je souha</li> <li>Je souha</li> <li>Je souha</li> </ul> | te être contacté e<br>te que mon nom :<br>te être informé e c | par d´autres jou<br>apparaisse sur le<br>des offres et serv                                               | /<br>ieur-se-s<br>s tableaux de résa<br>ices de 7smash                                                                                           | En cli<br>"Vi<br>j'acc<br>Cond.<br>d "U                                                                                                    | quant sur<br>alider",<br>iepte les<br>Génerales<br>tilisation                                                                                                    | 2 Valider                                                                                                    |
|                                                                  | Je suis Dis<br>mardi v<br>jeudi v<br>samedi v<br>dimanchev    | ☐ Je suis Disponible<br>mardi ♥ 9 H ♥<br>jeudi ♥ 17 H ♥<br>samedi ♥ 8 H ♥<br>dimanche♥ 8 H ♥<br>Le ♥ De ♥ | ☐ Je suis Disponible<br>mardi ♥ 9 H ♥ 12 H ♥<br>jeudi ♥ 17 H ♥ 21 H ♥<br>samedi ♥ 8 H ♥ 22 H ♥<br>dimanche♥ 8 H ♥ 22 H ♥<br>Le ♥ De ♥ A ♥<br>Qui | Imarcial       9 H       12 H       0 à 10 km         jeudi       9 H       12 H       0 à 20 km         jeudi       177 H       21 H       0 à 20 km         samedi       8 H       22 H       0 à 5 km         dimanche       8 H       22 H       0 à 5 km         Le       De       A       A-de         Imanche       8 H       22 H       0 à 5 km         Le       De       A       A-de         Imanche       8 H       22 H       0 à 5 km | Image: Second second secon | Image: Sector Sector Secto |

www.7smash.fr

contact@7smash.fr

# 3.1/ Page d'Accueil / Joueur non connecté (www.7smash.fr)

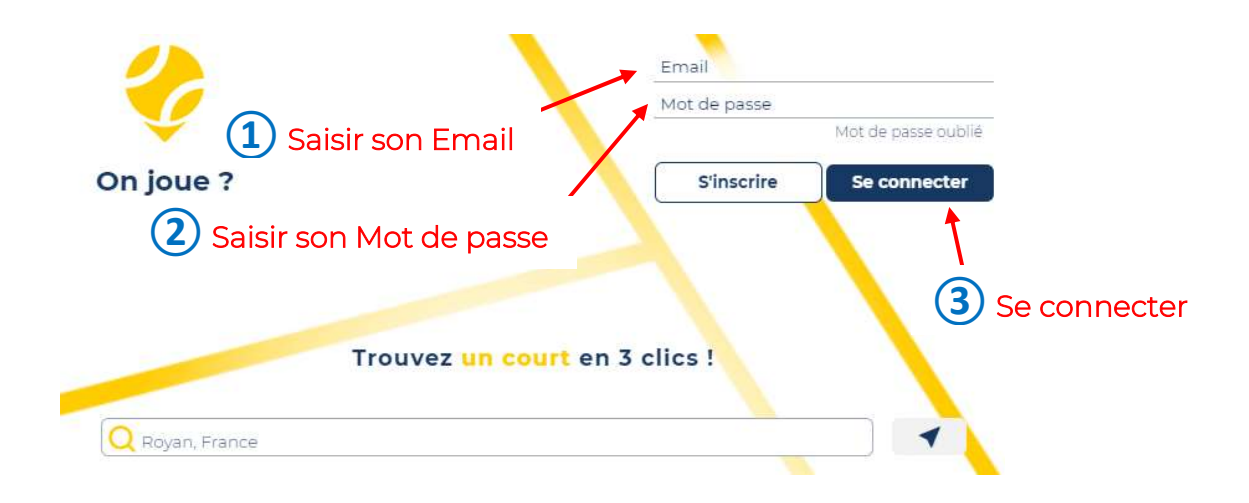

## 3.2/ Page d'Accueil / Joueur connecté

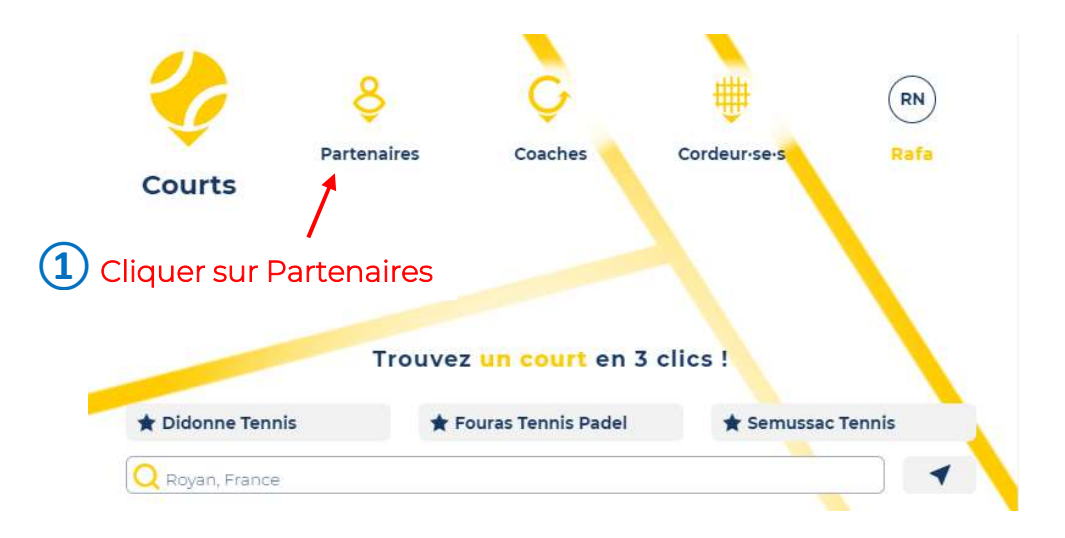

#### 4/ Page de Recherche de Partenaires

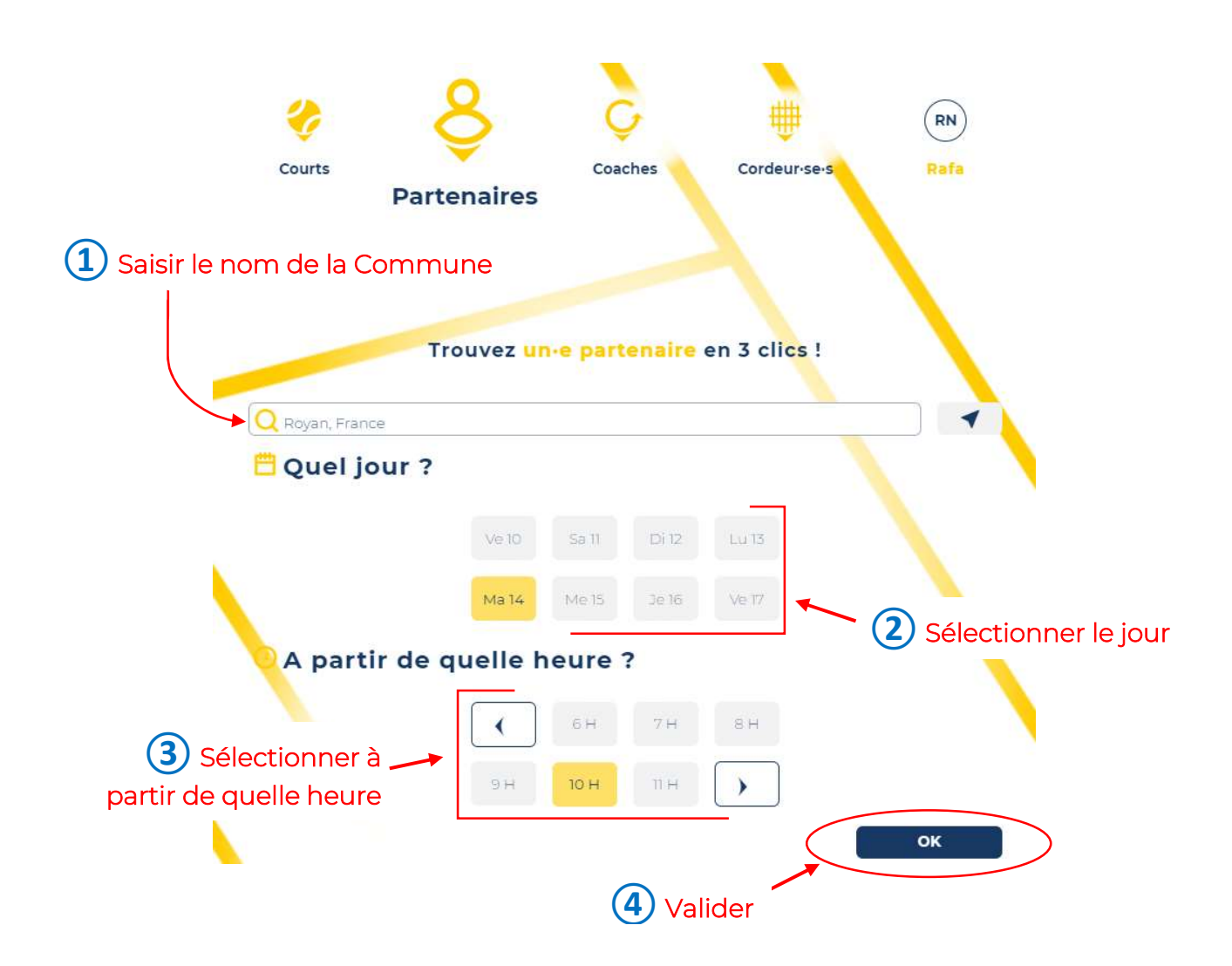

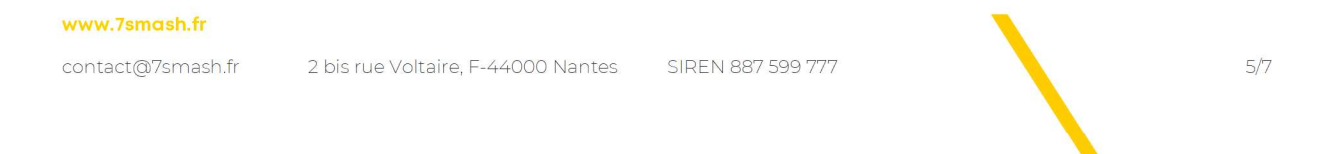

## 5/ Page de Sélection d'un.e Partenaire

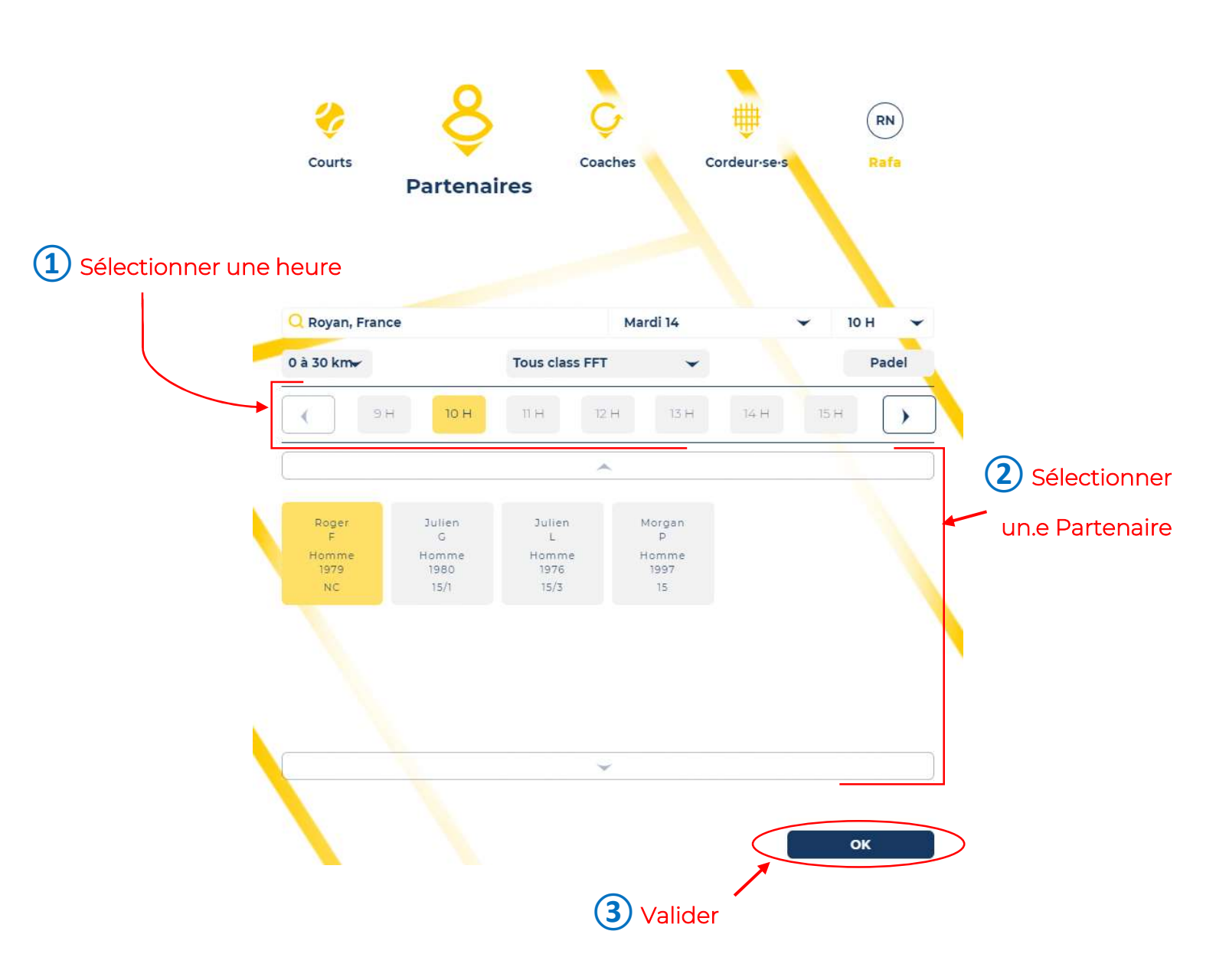

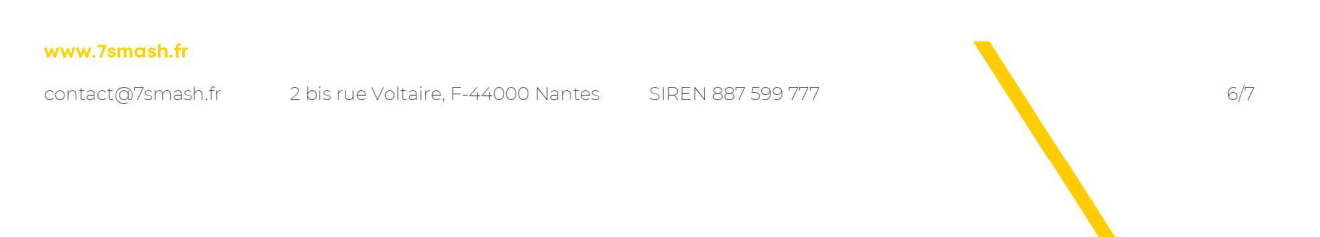

| 6/ Page de Confirmation<br>et d'envoi du message au Partenaire |                                        |                                                                                            |                                                              |                                            |                                                                                      |    |  |  |  |
|----------------------------------------------------------------|----------------------------------------|--------------------------------------------------------------------------------------------|--------------------------------------------------------------|--------------------------------------------|--------------------------------------------------------------------------------------|----|--|--|--|
|                                                                | Courts                                 | <b>e</b><br>Partenaires                                                                    | Coaches                                                      | Cordeur-se-s                               | RN<br>Rafa<br>Le message pré-rédigé<br>peut être modifié en cliquat<br>dans ce cadre | nt |  |  |  |
|                                                                | Roger<br>F<br>Homme<br>1979<br>NC      | Bonjour Roger !<br>Je souhaiterais taper<br>Pourrais-tu stp me rec<br>Rafa Nadal, Homme, ' | la balle avec toi le 14/<br>contacter au 0660751<br>1979, NC | 09/2021 à 10:00 à Royan, F<br>073 ?        | France.                                                                              |    |  |  |  |
|                                                                | Légal   CGU  <br>NC                    | Contact   Admin<br>Rafa Nadal, Homme, 1                                                    | <b>/</b><br>979, NC                                          |                                            |                                                                                      |    |  |  |  |
|                                                                |                                        | ✓ E<br>Si le·la<br>il.elle ne mai                                                          | joueur-se est intére<br>nquera pas de vous                   | <b>YÉ</b><br>ssé.e,<br>répondre I          |                                                                                      |    |  |  |  |
| Cliquer ici pour aux autres partenai                           | revenir à la Page<br>res disponibles ( | précédente et env<br>et ainsi augmenter                                                    | oyer des mess<br>les chances de                              | ages                                       | Retour                                                                               |    |  |  |  |
|                                                                | Légal   COU                            | Contact   Admin                                                                            |                                                              |                                            |                                                                                      |    |  |  |  |
|                                                                | Les parten et ne manquer               | aires éventuel.le.s r<br>ont pas d'appeler le                                              | recevront un e<br>numéro indiq                               | -mail avec le mes<br>ué s'ils ou elles sor | ssage ci-dessus<br>nt intéressé.e.s !                                                |    |  |  |  |
| www.7sma                                                       | ish.fr                                 |                                                                                            |                                                              |                                            | <b>`</b>                                                                             |    |  |  |  |

contact@7smash.fr

2 bis rue Voltaire, F-44000 Nantes SIREN 887 599 777

7/7